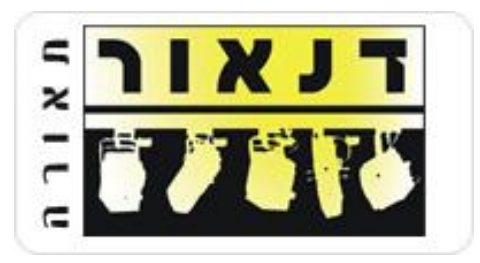

30.06.2014

# e-Port הוראות חיבור Art-Net בפרוטוקול למערכות תאורה שונות

- . המסמך נכתב ונערך ע"י רונן בן-הרוש עבור חברת דנאור מערכות תיאטרון ואולפנים בע"מ. <u>http://www.danor.com</u>
- , הבדיקות נעשו באולם רובינא, בתיאטרון הלאומי הבימה בעזרתו האדיבה של המנהל הטכני 斗 🔺
- ,MARTIN M1 תודה לחברת ידע קול הגברה ותאורה בע"מ על אספקת מערכות התאורה, MARTIN M1, (<u>/http://www.yedakol.co.il</u>) ולרגב עמר על העזרה. (Grand MA 1+2
  - ועבור הזמן שלו. Chamsys תודה לשי שטארקר עבור אספקת מערכת ה-🔸
    - . תודה ענקית לעופר ברום עבור העזרה בבדיקות ובכלל.

## דעאור אור אור חיבור e-Port בפרוטוקול Art-Net למערכות תאורה שונות

#### <u>תוכן עניינים:</u>

- <u>e-Port הגדרת</u> •
- Martin M1/M6
  - Chamsys •
  - Grand MA 2 •
  - Grand MA1 •

#### <u>הערות כלליות:</u>

ברשת. DMX באולם רובינא בתיאטרון הבימה, יש 6 יציאות

- על מנת לעבוד על כל היציאות האפשריות, <u>וודאו</u> כי מחשב התאורה שלכם עם רישיון מתאים להוציא מעל 4 יציאות DMX.
  - ש לוודא שכניסת כבל התקשורת תקינה ועובדת.
- בכל מקרה יש להיות בקשר עם מאיר אלון, המנהל הטכני של הבימה לגבי האפשרויות הקיימות.
  - המערכת מחולקת מבחינת הפאטצ' בצורה הנ"ל:

#### Channel Patch – DMX Ports 1+2

| #  | Fixture Name | Device Type                          | Patch | DMX Length |
|----|--------------|--------------------------------------|-------|------------|
| 1  | P1200_1      | Color Spot 1200 AT Profile M1 (Robe) | 4/1   | 29         |
| 2  | P1200_2      | Color Spot 1200 AT Profile M1 (Robe) | 4/41  | 29         |
| 3  | P1200_3      | Color Spot 1200 AT Profile M1 (Robe) | 4/81  | 29         |
| 4  | P1200_4      | Color Spot 1200 AT Profile M1 (Robe) | 4/121 | 29         |
| 11 | MMX_1        | Robin MMX Spot M2 (Robe)             | 4/161 | 31         |
| 12 | MMX_2        | Robin MMX Spot M2 (Robe)             | 4/201 | 31         |
| 13 | MMX_3        | Robin MMX Spot M2 (Robe)             | 4/241 | 31         |
| 14 | MMX_4        | Robin MMX Spot M2 (Robe)             | 4/281 | 31         |
| 15 | MMX_5        | Robin MMX Spot M2 (Robe)             | 4/321 | 31         |
| 16 | MMX_6        | Robin MMX Spot M2 (Robe)             | 4/361 | 31         |
| 17 | MMX_7        | Robin MMX Spot M2 (Robe)             | 4/401 | 31         |
| 18 | MMX_8        | Robin MMX Spot M2 (Robe)             | 4/441 | 31         |
| 21 | L6_1         | Robin 300_600 LEDWash M1 (Robe)      | 3/1   | 37         |
| 22 | L6_2         | Robin 300_600 LEDWash M1 (Robe)      | 3/41  | 37         |
| 23 | L6_3         | Robin 300_600 LEDWash M1 (Robe)      | 3/81  | 37         |
| 24 | L6_4         | Robin 300_600 LEDWash M1 (Robe)      | 3/121 | 37         |
| 25 | L6_5         | Robin 300_600 LEDWash M1 (Robe)      | 3/161 | 37         |
| 26 | L6_6         | Robin 300_600 LEDWash M1 (Robe)      | 3/201 | 37         |
| 27 | L6_7         | Robin 300_600 LEDWash M1 (Robe)      | 3/241 | 37         |
| 28 | L6_8         | Robin 300_600 LEDWash M1 (Robe)      | 3/281 | 37         |
| 29 | L6_9         | Robin 300_600 LEDWash M1 (Robe)      | 3/321 | 37         |
| 30 | L6_10        | Robin 300_600 LEDWash M1 (Robe)      | 3/361 | 37         |
| 31 | L6_11        | Robin 300_600 LEDWash M1 (Robe)      | 3/401 | 37         |
| 32 | L6_12        | Robin 300_600 LEDWash M1 (Robe)      | 3/441 | 37         |
| 40 | Single RGBW  | RGBW Single 300 (Studio Due)         | 5/1   | 9          |

### הוראות חיבור e-Port בפרוטוקול Art-Net למערכות תאורה שונות

#### <u>מבוא</u>

אלו הם מקבץ הוראות איך לחבר יחידות Compulite **e-Port** (Ethernet to DMX) למחשבי תאורה שונים מלבד Compulite. ההוראות הם לאולם הבימה (רובינא) ומתואמות לפיו אך ישימות למקרים אחרים.

מחשבי התאורה המוסברים הם:

- Martin M1/M6
  - Chamsys
  - Grand MA 2 •
  - Grand MA 1 •

<u>יש לוודא את הנ"ל לפני ביצוע השינויים והחיבורים במחשבים השונים: (יעשה בד"כ ע"י תאורני הבימה)</u>

- יש לוודא קו רשת תקין בין ה-e-Port למחשב התאורה.
- של היחידות ואת IP יש לפתוח את תוכנת C-Net Manager דרך הווקטור, כדי לוודא את ה המתאימות. DMX המתאימות.

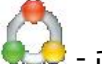

- 🛛 מה-Start, לחץ על הסמל הזה 🤲
- ברגע שהיחידות מזוהות יש לוודא את הנ"ל: 🔹
- שה- IP של היחידות מוגדר ל-Art-Net, כלומר 2.x.x.x (לדוגמא 2.10.10.1). שיש יותר מיחידה אחת, ה- IP גם יתחיל ב-2, והמספר הרביעי שונה, לדוגמא, 2.10.10.2
  - בסיום הגדרת ה-IP יש ללחוץ על כפתור ה-UPDATE לעדכן שינויים

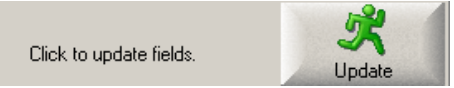

Art-Net ע"י סימון הפרוטוקול של – Art-Net ע"י סימון הפרוטוקול של – Art-Net עדי סימון הפרוטוקול של – UPDATE ולסיום ללחוץ שוב על

| EPort Status: | Subnet: 0 | DMX-On-Ethernet | 🔲 Keep Last DMX Value |
|---------------|-----------|-----------------|-----------------------|
| compulite     | 1         | • VC            | Clear DMX             |
|               |           | C Art-Net       |                       |
|               |           | O SACN          |                       |

- במחשב התאורה DMX לאחר מכן יש לוודא שיציאות ה- e-Port מוגדרות בהתאם ליציאות ה- DMX במחשב התאורה Subnet הוא בהתאם (בד"כ יהיה 0) ולאחר מכן שוב לעדכן את השינויים.
  - http://www.compulite.com/downloads/CNet Manager User Manual V3.pdf •

#### דעאור הוראות חיבור e-Port בפרוטוקול Art-Net למערכות תאורה שונות

#### הגדרות במחשבי התאורה השונים

ההסברים כאן יהיו ברובם <u>באנגלית</u> עקב התפריטים בתוך מחשבי התאורה.

#### Martin M1/M6

- חברו את כבל הרשת לחיבור הרשת של המחשב. במחשב הנ"ל זהו החיבור הקרוב לחיבור המקלדת מאחור. וודאו לאחר החיבור שכרטיס מספר 1 מחובר.
- 2. Tap Menu->Network->Settings->Interfaces->Interface 1 should be connected.

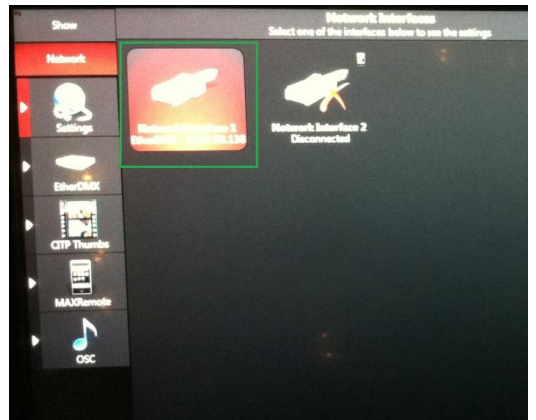

- 3. Tap the **Ether DMX** button.
- 4. Make sure the IP is set to 2.x.x.x (should be automatic by the console)

| Vore can use this address for Incoheren Missin            | 00:03:1D:08:5D:84 |
|-----------------------------------------------------------|-------------------|
| P Address<br>Automatic generated address (preferred for A | 2.137.93.136      |
| Selectered address (preferred for A                       | 255.0.0.0         |
|                                                           |                   |
|                                                           | O OFF             |
| MACRomote<br>Reads control your desk                      | O OFF             |
| CITP                                                      | O OFF             |
| OSC                                                       | rdware O OFF      |
|                                                           |                   |
|                                                           |                   |
|                                                           |                   |
|                                                           |                   |
|                                                           | Apply             |

- 5. Make sure all other options are similar to the image above
- 6. Tap Apply Button
- 7. Art-Net will be output according to the DMX Patched ports.
- 8. <u>NOTE</u>: if the console does not have expansion for DMX, it will not output more than 4 DMX outputs.

דנאור Art-Net למערכות תאורה שונות Art-Net הוראות חיבור e-Port בפרוטוקול

#### **Chamsys**

1. חברו את כבל הרשת לחיבור הרשת של המחשב

(PC+WING במידה וזה 2.x.x.x (במידה וזה) אל Art-Net . נוודאו שהמחשב נמצא בכתובת PC

- 3. Tap the Menu of **Setup->General->View Settings->Network**
- 4. In case the IP is other then Art-Net IP, please change it to 2.x.x.x and make sure the Subnet mask is 255.0.0.0

| VIEW<br>SETTINGS | VIEW<br>SYSTEM | VIEW<br>DMX I/ | F<br>O MAN         | ILE<br>IAGER | SAVE<br>SHOW  | BACKUP<br>TO USB | SAVE<br>SETTINGS | II<br>SE | IPORT<br>TTINGS | L<br>Si    | OAD<br>HOW       | NEW<br>SHOW | CAL<br>TOUCH |
|------------------|----------------|----------------|--------------------|--------------|---------------|------------------|------------------|----------|-----------------|------------|------------------|-------------|--------------|
| Play Mode        | SETUP (sh      | w/TEST         | SHOW.sbk           | .)           |               |                  |                  |          |                 |            |                  |             | Х            |
| Normal           | Mode           | Prog           | Keypad<br>Encoders | Window       | s Cue Storage | Play Back        | Network          | Ports    | MII<br>Timed    | DI<br>:ode | Multi<br>Console | Hardware    | All          |
| Safe/Normal      | Parameter      |                |                    | Settin       | g             |                  |                  |          |                 |            |                  |             |              |
| Prog Mode        | IP Address     |                |                    | 2.0.0        | .20           |                  |                  |          |                 |            |                  |             |              |
| Proginioue       | Subnet Addre   | :SS            |                    | 255.0        | ).0.0         |                  |                  |          |                 |            |                  |             |              |

5. Tap the menu of **Setup->DMX I/O** (if you are in settings already, tap **View DMX I/O**)

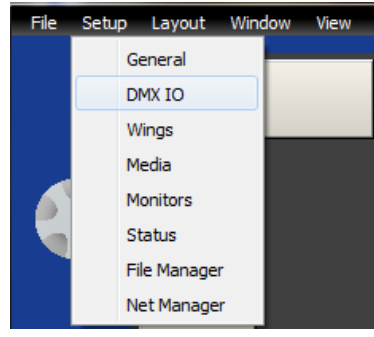

- 6. Tap the View **DMX I/O**.
- 7. On the **Out Type** column, double click and choose **Art-Net**
- 8. In the **Out Uni** column, set the DMX ports to react to Art-Net according to your show.

| VIEW<br>SETTINGS | VIEW VIEW<br>SETTINGS SYSTEM |       | VIE<br>DMX | VIEW NET<br>DMX I/O MANAGER |          | SET<br>UNIVERSES |   |  |  |  |
|------------------|------------------------------|-------|------------|-----------------------------|----------|------------------|---|--|--|--|
| Diau Mada        | SETUP (show/TEST SHOW.shk)   |       |            |                             |          |                  |   |  |  |  |
| Play Mode        | Uni                          | Name  | 5          | Status                      | Out Type | Out Uni          |   |  |  |  |
| Normal           | 1                            | Eport |            | Enabled                     | Art-Net  | Art 0            | 1 |  |  |  |
|                  | 2                            |       |            | Enabled                     | Art-Net  | Art 1            |   |  |  |  |
| Safe/Normal      | 3                            |       |            | Enabled                     | Art-Net  | Art 2            | 1 |  |  |  |
| Dave Made        | 4                            |       |            | Enabled                     | Art-Net  | Art 3            | 1 |  |  |  |
| Prog Mode        | 5                            |       |            | Enabled                     | Art-Net  | Art 4            | - |  |  |  |
| Custom           | 6                            |       |            | Enabled                     | Art-Net  | Art 5            |   |  |  |  |

9. Art-Net will be output according to the DMX Patched ports.

### דעאור אור מערכות תאורה שונות Art-Net למערכות תאורה שונות

#### Grand MA 2

 חברו את כבל הרשת לחיבור שנקרא 2 בחיבורי הרשת. זה החיבור של כל פרוטוקולי הרשת מלבד הרשת של ה-MANET.

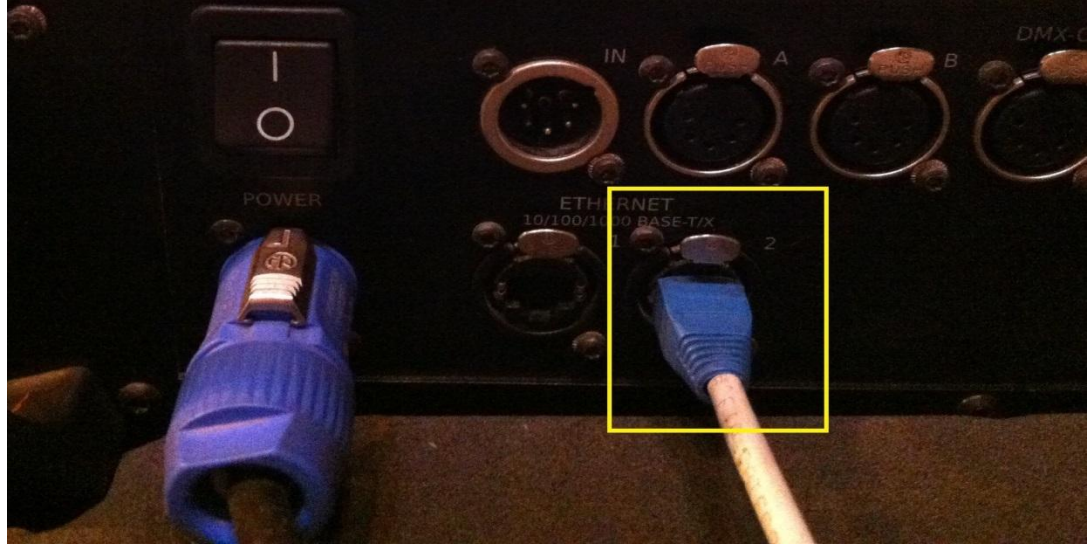

- 2. Press the SETUP Key->Tap Network Protocols->Tap the Art-Net Tab
- 3. Tap the Network DMX if Alone Button
- 4. Tap the **Artnet output Active** button

| Artnet         | FTC Net2                                                                                                    |             |          | Maste   | or 1    | 2 | National |
|----------------|----------------------------------------------------------------------------------------------------|-------------|----------|---------|---------|---|----------|
|                |                                                                                                    | Pathport    | SACN     | Shownet | Kinet 1 |   |          |
| t Hote Locates |                                                                                                    | Showing     | 'Artnet' |         |         |   |          |
| Output 1       | Delay (E                                                                                                    | perimental) |          |         |         |   | Output   |
|                |                                                                                                    |             |          |         |         |   |          |
|                |                                                                                                    |             |          |         |         |   | Input    |
|                |                                                                                                    |             |          |         |         |   | Active   |
|                |                                                                                                    |             |          |         |         |   |          |
|                |                                                                                                    |             |          |         |         |   |          |
|                |                                                                                                    |             |          |         |         |   |          |
|                |                                                                                                    |             |          |         |         |   |          |
| •              |                                                                                                    |             |          |         |         |   |          |
|                |                                                                                                    |             |          |         |         |   |          |
|                |                                                                                                    |             |          |         |         |   |          |
|                |                                                                                                    |             |          |         |         |   |          |
|                | and the second second se |             |          |         |         |   |          |

### הוראות חיבור e-Port בפרוטוקול Art-Net למערכות תאורה שונות

- 5. Close the window and then Tap the MA Network Control button
- 6. **Make sure** the console is in **Session** and if not, tap the **Create Session** button otherwise the Art-Net will not output from the system.

| MA-I       | MA-Net Control (Consoles only) Standalone |                     |                      |       |                                                               |                   |                    | ×                | Invite     |          |
|------------|-------------------------------------------|---------------------|----------------------|-------|---------------------------------------------------------------|-------------------|--------------------|------------------|------------|----------|
|            |                                           | Sessions            |                      |       | Stations                                                      |                   |                    |                  |            | Enabled  |
| ID         | Name                                      | Master IP           | Speed                | IP    | Stat                                                          | us Name           | e Versior          | n Type           | Link Speed | Autojoin |
|            | Not connecte                              | t connecte          |                      | 192.1 | 192.168. <mark>(</mark> Standal <mark>,</mark> RBH-PC 3.0.0.2 |                   |                    | Console          | 100        | Enabled  |
|            |                                           |                     |                      |       |                                                               |                   |                    |                  |            |          |
|            |                                           |                     |                      |       |                                                               |                   |                    |                  |            |          |
|            |                                           |                     |                      |       |                                                               |                   |                    |                  |            |          |
|            |                                           |                     |                      |       |                                                               |                   |                    |                  |            |          |
| Sess       | ion Id:                                   |                     | 1                    |       | Station IP:                                                   |                   |                    | 192,168<br>127.0 |            |          |
| Sess       | ion Name:                                 |                     | newshow              |       |                                                               |                   |                    | RBH              | RBH-PC     |          |
| Sess       | ion Password                              | :                   |                      |       | Station                                                       | Priority:         |                    | Normal           |            |          |
| Cri<br>Ses | eate Joii<br>ssion Sess                   | n Leav<br>ion Sessi | ve End<br>on Session |       |                                                               | Invite<br>Station | Dismiss<br>Station |                  |            |          |
|            |                                           |                     |                      |       |                                                               |                   |                    |                  |            |          |
| <u> </u>   |                                           |                     |                      |       |                                                               |                   |                    |                  |            |          |

7. When done, close the Network window and Art-Net should be output from the console.

**NOTE**: due to the way **MA** works with units which **are not** NSP/VPU/Port Nodes, it may occur that the DMX will not be sent all the time, causing some jumps and lag in the DMX.

To solve that, Patch a Channel which is not used, and to that channel patch a dimmer from all DMX ports you use, assign an effect to that channel and assign it to a Button to run all the time. (Channel 500, with dimmers 1.500+2.500+3.500+4.500 etc)

In this way the DMX will be constant as it recognizes changes all the time.

**T L X I L** 

#### Grand MA 1

1. חבר את כבל הרשת לחיבור הרשת של המחשב התאורה (יש רק אחד אז אין מה להתבלבל)

2. Press the Tools Button->MA Network Configuration->Start Session

| Screen1                                 | Screen2 Screen3                        | grand            | MA-onPC                         | Keybrd                    | Backgrd                          | Tools                 | Setup | Backup |
|-----------------------------------------|----------------------------------------|------------------|---------------------------------|---------------------------|----------------------------------|-----------------------|-------|--------|
|                                         | MA Netwo                               | ork - Co         | nsoles                          |                           | St                               | andalone              |       | X      |
| Active M<br>ID Session N<br>Unconnected | Network Sessions<br>ame Showfile<br>:d |                  | Stations<br>No. Name<br>I ronen | in Netw<br>Statu<br>Stand | rork Sess<br>us I<br>alo 127.0.0 | sion<br>P<br>1.1(100) | Co    | nsoles |
|                                         |                                        |                  |                                 |                           |                                  |                       | 1     | ISP    |
|                                         |                                        |                  |                                 |                           |                                  |                       | V     | 'ideo  |
|                                         |                                        |                  |                                 |                           |                                  |                       | 1     | 1DP    |
| My Static                               | n                                      |                  | —My Sess                        | ion — —                   |                                  |                       | 2     | Port   |
| IP-Address                              | 127.0.0.1(100)                         |                  | ID<br>N                         |                           | (1)                              |                       |       |        |
| Name<br>Prioritiy                       | Normal                                 |                  | Name<br>Password                | GMA                       | (1)                              |                       |       |        |
| Invitation                              | Enabled                                |                  | Style                           | Multius                   | er                               |                       | Re    | motes  |
| Local Stat                              | ion                                    |                  |                                 | Remote S                  | Station —                        |                       |       |        |
| Start<br>Session                        | Join<br>Session                        | Leave<br>Session |                                 | Invite<br>Stations        | Disc                             | connect<br>ations     |       |        |

- 3. In any case, **DO NOT change** the IP! MA 1 knows to adapt the IP according to the Art-Net protocol.
- 4. Close the Window and from the Tools Menu Tap the DMX Configuration button
- 5. In the **DMX Configuration** window Tap the **DMX Output via Ethernet** button and then on the desired Port Tap the **Protocol** column

| Screen1                 | Screen2 Scre                      | en3 grand Mt  | onPC Keybrd | Backgrd | Tools | Setup              | Backup                   |
|-------------------------|-----------------------------------|---------------|-------------|---------|-------|--------------------|--------------------------|
|                         | SA                                | SAVE X        |             |         |       |                    |                          |
| Ethernet Ou<br>Universe | tput                              | Configuration |             |         |       | Men                | J<br>Irout               |
| 1                       | 1 ARTNET PROTOCOL NOT CONFIGURED! |               |             |         |       |                    |                          |
| 2                       | NONE                              |               |             |         |       | DMX Out            | tout                     |
| 3                       | NONE                              |               |             |         |       | via Ethe           | rnet 🕞                   |
| 4                       | NONE                              |               |             |         |       | WYSIW              | YG<br>J 🕨                |
| 5                       | NONE                              |               |             |         |       | DMX Ou<br>via ETCI | tput<br>Net2 <b>&gt;</b> |

6. Tap the **Configuration** Column and set the Subnet and ID. By default the Subnet should be **0**, and Port 1 will be 0, Port 2 will be 1 etc'.

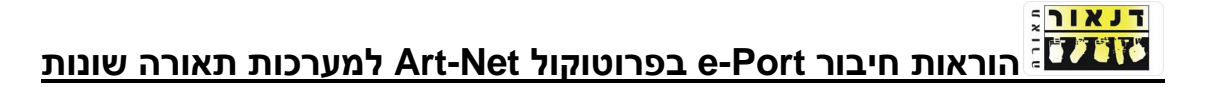

|                          | ArtNet DMX               | -Ethernet C                          | onfiguratio | n                         | SAVE 🗙                                                                                                    |
|--------------------------|--------------------------|--------------------------------------|-------------|---------------------------|----------------------------------------------------------------------------------------------------|
| Output Slot<br>SUBNET/ID | ArtNet DMX<br>Short Name | Ethernet C<br>Available<br>Long Name | onfiguratio | Status Status Protocoll ! | SAVE Scan for<br>Nodes<br>Edit Node<br>Properties<br>Activate 'Delayed<br>Output', if ArtNet<br>'DMX-Hubs' are<br>in use<br>Standard<br>Output<br>Legend:<br>Used by external<br>Source<br>Used by internal<br>Slot<br>Actual used by<br>this Slot |
|                          | Current:                 | 0                                    |             | 0                         |                                                                                                    |

- 7. When Done Tap **SAVE** button
- 8. In the DMX Configuration Window Make sure to Enable DMX Output ON, and Enabled if Alone and when Done Tap SAVE

|   |              | DI       | MX Configuration | SAVE      | X                                 |
|---|--------------|----------|------------------|-----------|-----------------------------------|
| г | Ethernet Out | tout     |                  |           | Menu                              |
|   | Universe     | Protocol | Configuration    | DM        | X Output                          |
|   | 1            | ARTNET   | Port 0 : 0       |           | · •                               |
|   | 2            |          | Port 0 : 1       |           |                                   |
| T | 3            | NONE     |                  | UM<br>via | X Output<br>Ethernet <sub>D</sub> |
|   | 4            | NONE     |                  |           | YSIWYG<br>Config 🕨 🕨              |
|   | 5            | NONE     |                  | DM<br>via | X Output<br>ETCNet2               |
|   | 6            | NONE     |                  | DM        | X Output<br>Strand                |
|   | 7            | NONE     |                  |           | hownet 🕨<br>X Output              |
|   | 8            | NONE     |                  | vi        | a sACN 🕨                          |
| L |              |          |                  |           | via Ethernet                      |
|   |              |          |                  | DMX       | -Output: On                       |
|   |              |          |                  | E         | nabled if<br>Alone 🗸              |

8. When done, close the **Tools** menu and Art-Net should be output from the console.

#### NOTE:

- By Default Most Grand MA1 are licensed to output 4 DMX outputs ONLY, so be aware that above Port 4 you will not be able to use Art-net.
- Due to the way MA works with units which are not NSP/VPU/Port Nodes, it may occur that the DMX will not be sent all the time, causing some jumps and lag in the DMX.
- To solve that, Patch a Channel which is not used, and to that channel patch a dimmer from all DMX ports you use, assign an effect to that channel and assign it to a Button to run all the time. (Channel 500, with dimmers 1.500+2.500+3.500+4.500 etc)

In this way the DMX will be constant as it recognizes changes all the time.

דנאור